## INGRESO 2025

> Instructivo para inscribirse a módulos o asignaturas del Curso de Nivelación

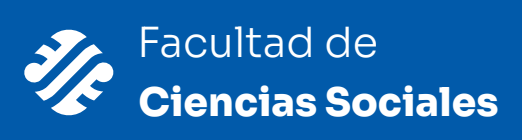

Una vez que hayas **impreso el comprobante** de la preinscripción a la carrera y **lo presentaste en el Departamento Alumnos de la Facultad**, allí **te habilitarán para que puedas inscribirte a los módulos o materias del Curso de Nivelación**.

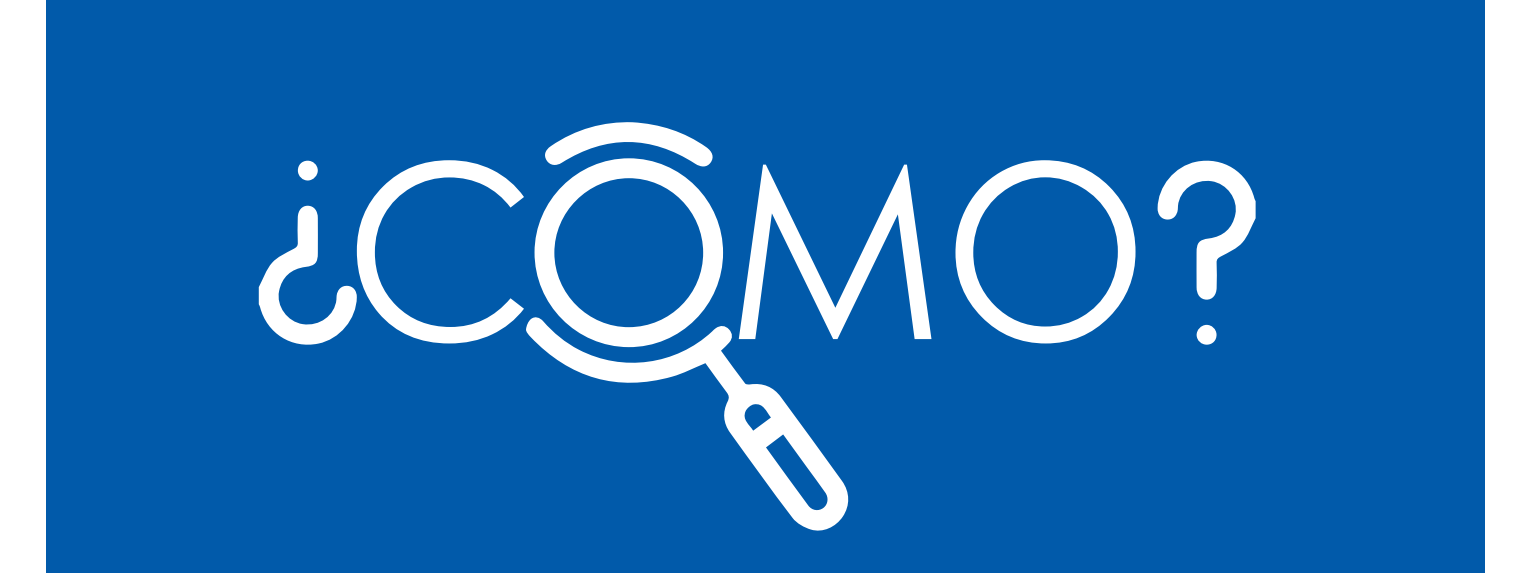

## 1

## Ingresá a la plataforma SIU Guaraní (Autogestión) autogestion.guarani.unsj.edu.ar/

| O A ≓ https://autopestion.guarani.unsi.edu.ar/acceso       |                                                                                                    |
|------------------------------------------------------------|----------------------------------------------------------------------------------------------------|
| Universidad<br>Nacional<br>de San Juan                     |                                                                                                    |
| Acceso Fechas de Examen Horarios de                        | de Cursadas Validador de Certificados Ayuda                                                                                                    |
| Ingresá tus datos<br>Usuaro<br>I<br>Contraseña             | SIU Guaraní<br>Para acceder a la Documentacion ingresa AQU<br>Informamos que su usuario de acceso es su número de documento.<br>Si tiene problemas para recuperar su clave, por favor dirjase al Departamento Alumnos para<br>actualizar su cuenta de correo.                                                                                                    |
| knyrmar<br>¿Olvidaste tu contraseña o sos un usuario nuevo | Si deseás inscribite a CURSOS (posgrado, extensión, idiomas), Y NO TENES USUARIO Y CLAVE DE ACCESO AL SISTEMA, podés registrarte accediendo al boton "Registrarme", Una vez que te hayas registrado, podrás acceder ingresando en la sección "Ingresà tus Datos".     Registrarmo Si deseás inscribite a CURSOS (posgrado, extensión, idiomas) Y YA SOS O FUISTE ALUMNO DE LA UNSJ, ingresá con tu usuario y clave de autogestión en la sección "Ingresá tus Datos". |

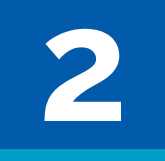

**Generá una nueva contraseña** ingresando como Usuario nuevo (hacer clic en: "¿Olvidaste tu contraseña o sos un usuario nuevo?")

| Acceso Fechas de Examen Horarios de Cursadas Val                                                           | idador de Certificados Ayuda                                                                                                    |
|----------------------------------------------------------------------------------------------------|----------------------------------------------------------------------------------------------------|
| Recuperar contraseña                                                                                       | SIU Guaraní                                                                                                    |
| Ingresa tu número de documento y se te enviará un mail con<br>instrucciones para mestablecer tu contraseña | Para acceder a la Documentacion ingresa AQUI                                                                                                    |
| País                                                                                                    |                                                                                                    |
| Argentina v                                                                                                | informamos que su usuano de acceso es su numero de documento.<br>Si tiene problemas para recuperar su clave, por favor dirijase al Departamento Alumnos para                          |
| Tipo de documento                                                                                          | actualizar su cuenta de correo.                                                                                                    |
| (DNI) Documento Nacional de Identidad 🛛 👻                                                                  |                                                                                                    |
| Número de documento (sin puntos ni guiones)                                                                | Si deseás inscribirte a CURSOS (posgrado, extensión, idiomas), Y NO TENES USUARIO Y                                                                                                   |
| I                                                                                                    | CLAVE DE ACCESO AL SISTEMA, podés registrarte accediendo al botón "Registrarme", Una vez<br>que te hayas registrado, podrás acceder ingresando en la sección "Ingresá tus Datos".     |
| No soy un robot                                                                                            | Rogoliame                                                                                                    |
| Continuar                                                                                                  | Si deseás inscribite a CURSOS (posgrado, extensión, idiomas) Y YA SOS O FUISTE ALUMNO<br>DE LA UNSJ, ingresá con tu usuario y clave de autogestión en la sección "ingresá tus Datos". |

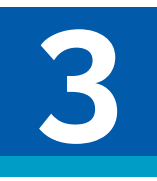

Allí **te pedirá el número de DNI y te enviará un correo electrónico** con el enlace de acceso **para restablecer la contraseña.** 

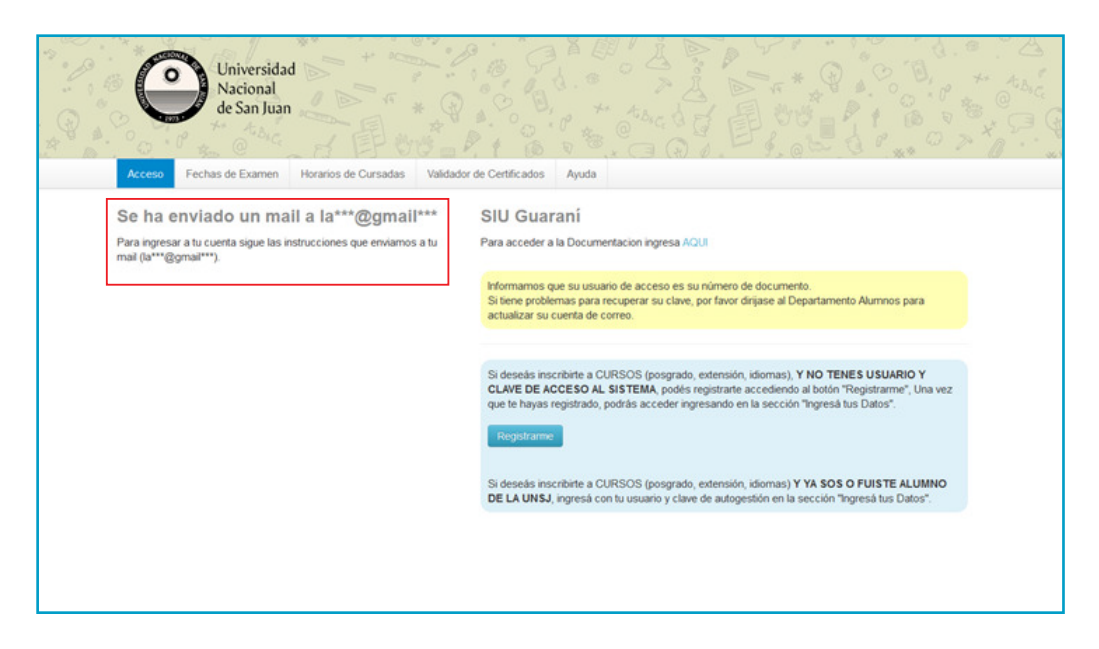

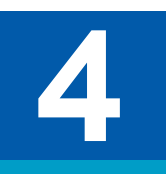

Una vez generada la nueva contraseña **entrá nuevamente al sistema.** Te aparecerá una pantalla como ésta: allí **ingresá** a la **pestaña "inscripción a materias".** 

| Universidad<br>Nacional<br>de San Juan                                                                                                | ulmenes Reportes Encues        | Propuest<br>tas * Trámites * Mis datos personales | Atogacia +<br>Atogacia +<br>Cursos Perfé Alumo +             |  |
|----------------------------------------------------------------------------------------------------|--------------------------------|---------------------------------------------------|--------------------------------------------------------------|--|
| Para ver la oferta del Campus Virt                                                                                                    | tual Universitario Nacional, h | acé click acá                                     | Inscripciones                                                |  |
| Adeudá                                                                                                    | is los siguientes requisitos d | e ingreso.                                        | × Cuatrimestre v                                             |  |
| Requisito                                                                                                    | Fecha limite presentación      | Estado presentación digital                       | the second second second                                     |  |
| Cartilla Sanitaria                                                                                                    | 31/10/2025                     | No presentado                                     | 0 - 10 ha                                                    |  |
| Certificado de Domicilio                                                                                                    | 31/10/2025                     | No presentado                                     | 10 - 17 ha                                                   |  |
| Certificado de Título en Trámite                                                                                                    | 31/10/2025                     | No presentado                                     | 17 - 24 ha                                                   |  |
| Certificado de Título Secundario                                                                                                    | 31/10/2025                     | No presentado                                     | Mayo - Agosto                                                |  |
| Documento Identidad                                                                                                    | 31/10/2025                     | No presentado                                     | to maint point and                                           |  |
| Foto del alumno                                                                                                    | 31/10/2025                     | No presentado                                     | 3 - 10 ha                                                    |  |
| Partida de Nacimiento                                                                                                    | 31/10/2025                     | No presentado                                     | 10 - 17 hs<br>17 - 24 hs                                     |  |
| Períodos lectivos<br>Primer Semestre 2023 - FACSO                                                                                     | Encuestas pendier              | ntes                                              | Materias:                                                    |  |
| <ul> <li>Tipo: semestre</li> <li>Fechas del periodo lectivo:</li> <li>Inicio: 27/03/2023</li> <li>Finalización: 20/12/2023</li> </ul> | reo hay en                     | cuestas pendientes para completar                 | Inscripción a exámenes<br>Los eximenes a los que feinscribas |  |
|                                                                                                    |                                |                                                   |                                                              |  |

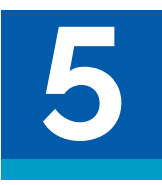

En la siguiente pantalla, en "Perfil" seleccioná Alumno.

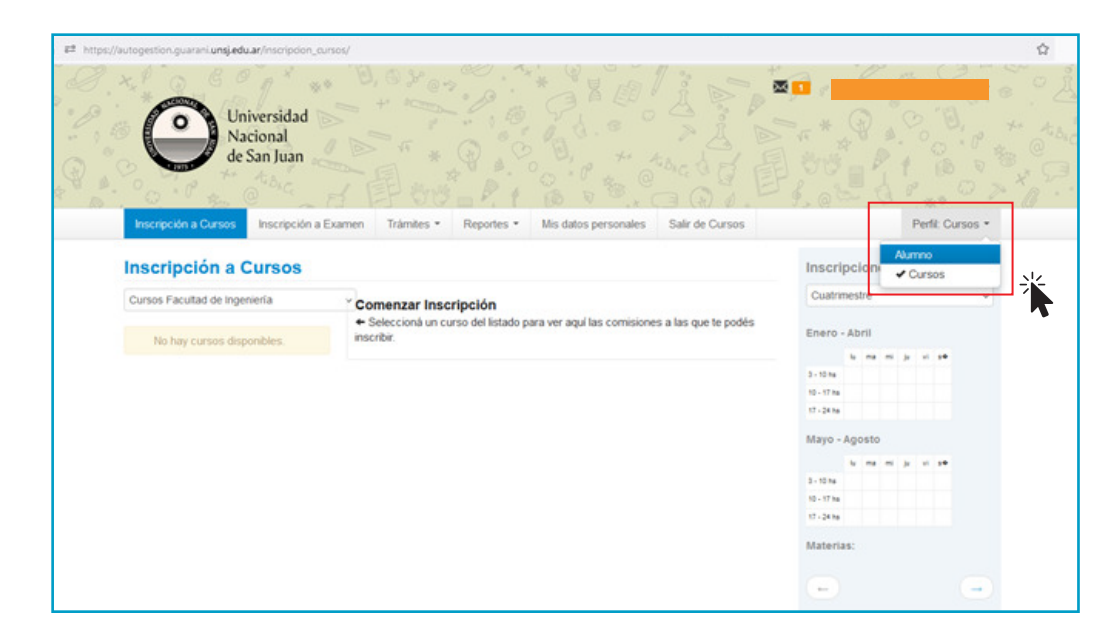

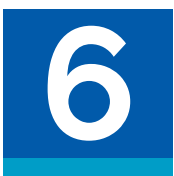

Donde dice "Propuesta" seleccioná Curso de ingreso...

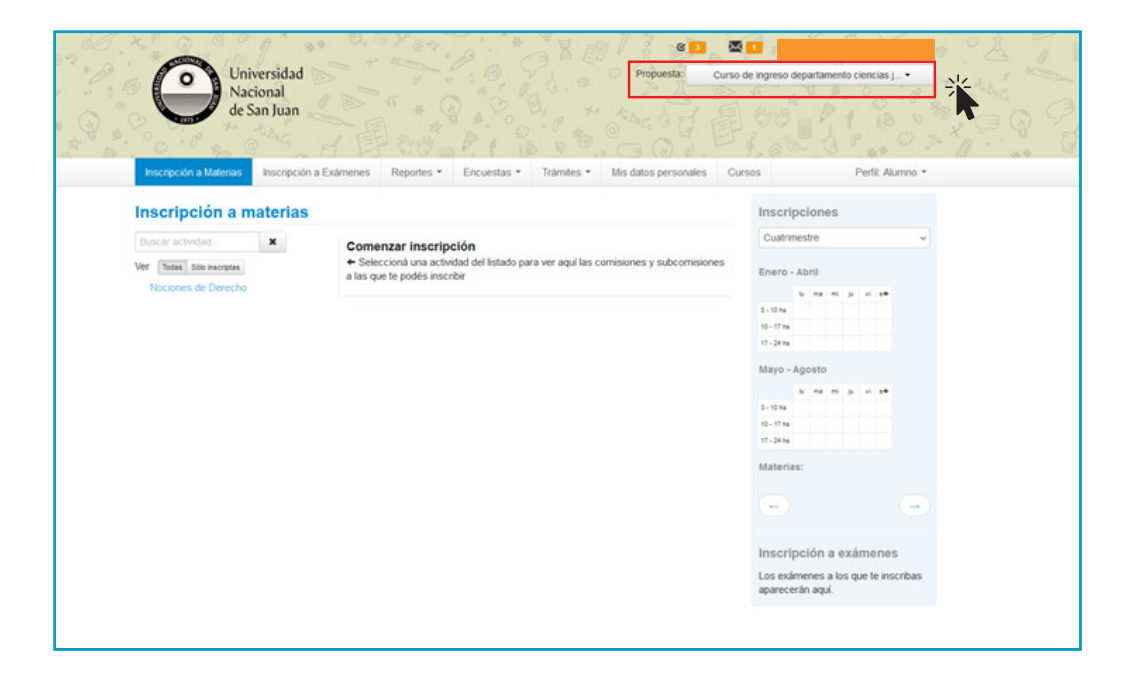

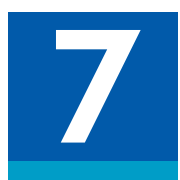

En **"Inscripción a materias" seleccioná** las **asignaturas y/o módulos del Curso de ingreso de la carrera elegida** y hacé **clik en el botón "Inscribirse**"

| Universidad<br>Nacional<br>de San Juan                                                  | Propuesta Curso                                                                                                    | de ingreso departamento ciencias j                                                                                                    |
|-----------------------------------------------------------------------------------------|----------------------------------------------------------------------------------------------------|----------------------------------------------------------------------------------------------------|
| Inscripción a materias                                                                  | valiana reporta construita construinte con                                                                                                    | Inscripciones                                                                                                    |
| Buscar actividad     X       Ver     Todas       Sda tractata       Nociones de Derecho | Nociones de Derecho (\$C108)         Departamento de Ciencias Jurídicas         Días: Len Ner Me Jue Ve São Dem SM Turnos: Mali Ter Nec         Ubicación: Todas ∨         → Comisión: Nociones de Derecho - Curso de Ingreso 2025         Instancias:       Promoción         Modalidades:       Presencial         Cupo:       Sin definir   Inscriptos: 0         Docentes:       Inscripting | Cuatimestre         V           Enero - Abril         Image: Second Second |
|                                                                                         |                                                                                                    | Inscrinción a exámenes                                                                                                    |

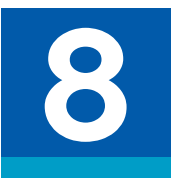

Y listo! Al inscribirte te aparecerá la siguiente pantalla:

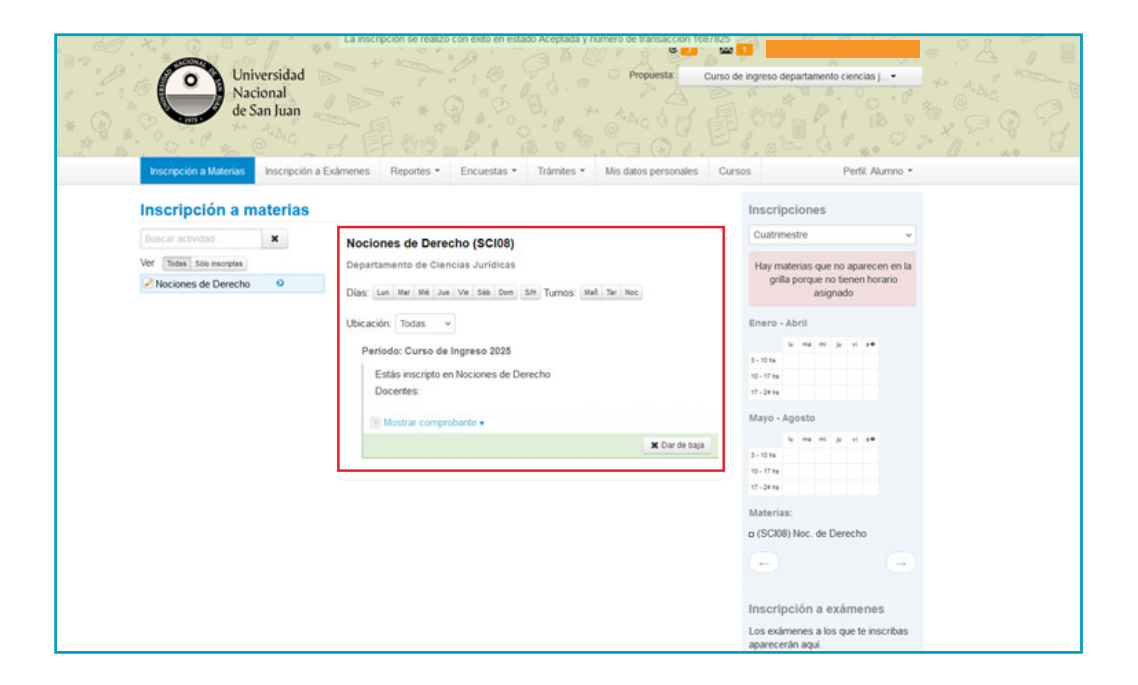

9

Aparecerá un comprobante para descargar, guardalo en caso de inconvenientes. No es necesario imprimirlo y/o presentarlo.

| Inscripción a Materias    | Inscripción a          | a Exámenes Reportes • Encuestas • Trámites • Mis datos personales C                                                                                                    | ursos Perfit: Alumno *                                                                                                    |
|---------------------------|------------------------|----------------------------------------------------------------------------------------------------|----------------------------------------------------------------------------------------------------|
| Inscripción a n           | Inscripción a materias |                                                                                                    | Inscripciones                                                                                                    |
| Buscar actividad          | ×                      | Nociones de Derecho (SCI08)                                                                                                    | Cuatrimestre ~                                                                                                    |
| Ver Todas Sólo inscriptas |                        | Departamento de Ciencias Jurídicas                                                                                                    | Hay materias que no aparecen en la                                                                                                    |
| Nociones de Derecho       | 0                      | Dias: Lun Mar Mé Jue Ve Séo Dom SH Turnos: Mel Tar Noc                                                                                                    | grilla porque no tienen horario<br>asignado                                                                                                    |
|                           |                        | Ubicación: Todas 🗸                                                                                                    | Enero - Abril                                                                                                    |
|                           |                        | Periodo: Curso de Ingreso 2026<br>Estás inscripto en Nociones de Derecho<br>Docentes:                                                                                                    | No         Host         Jost         V         4.90           3 - 100 Host         -         -         -         -         -         -         -         -         -         -         -         -         -         -         -         -         -         -         -         -         -         -         -         -         -         -         -         -         -         -         -         -         -         -         -         -         -         -         -         -         -         -         -         -         -         -         -         -         -         -         -         -         -         -         -         -         -         -         -         -         -         -         -         -         -         -         -         -         -         -         -         -         -         -         -         -         -         -         -         -         -         -         -         -         -         -         -         -         -         -         -         -         -         -         -         -         -         -         - |
|                           |                        | Elsconder compensation a     Impense     Control on mail     Successful     Successful     Successful                                                                                                    | Mayo - Agosto<br>Vi ma mi ja vi se<br>1-11m<br>1-11m<br>11-24m<br>Materias:                                                                                                    |
|                           |                        | Comprobanto de inscrigción a cursadas<br>Insponsables Académicas: Revultad de Glancias Sodales<br>Alumos MontTiercello, Alurtano<br>Identificación, Del (4804813)<br>Legalo:                                                                                                    | a (SOI0) Noc. de Derecho                                                                                                    |
|                           |                        | Propuesta (23) Corra de lagreso Departamento Clencias<br>Jurídicas<br>Final: (2023) 2023<br>A childuía (2020) Noidenes de Derecho<br>Findu de Instructionia 2/07/2024 1544<br>Comisión: Rectineas de Parcilho<br>Prelidos Incliniz 2023 - Corras de Ingreso 2023<br>Condon<br>Derecho de Cancella de Clencias Sociales<br>Foncio Findu Adelementar | Inscripción a examenes<br>Los examenas aloque te inscribas<br>aparecerán agul                                                                                                    |
|                           |                        | Instancias: Promoción<br>Modulidades: Presencial<br>Estado: Aceptada<br>Estado: Aceptada                                                                                                    |                                                                                                    |

## iÉXITOS!

Ante cualquier duda consultanos por nuestros canales oficiales:

Página Web: facso.unsj.edu.ar

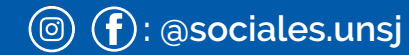

+54 9 (264) 4 152777